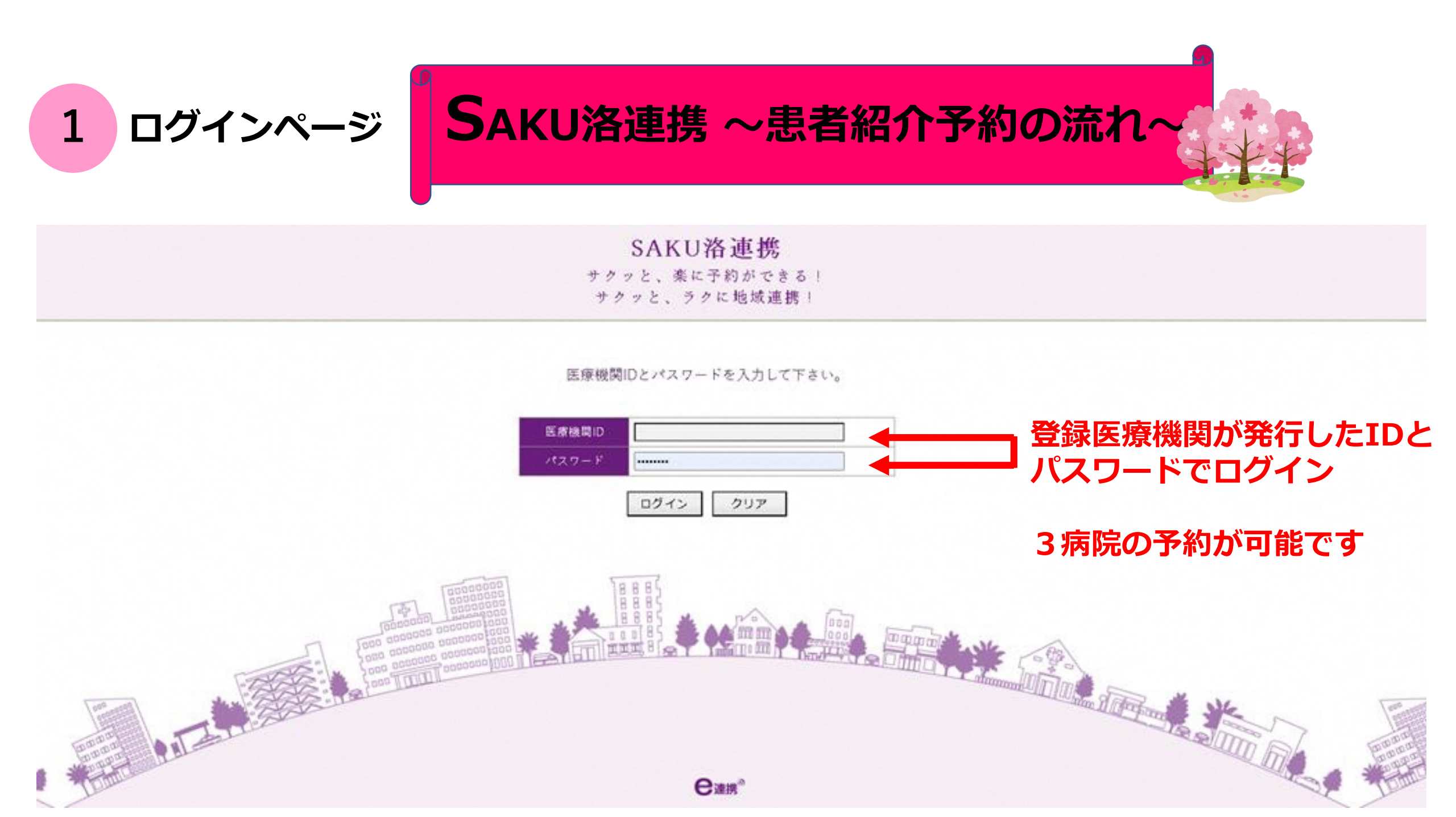

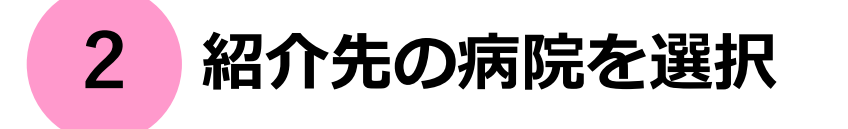

## SAKU洛連携

サクッと、楽に予約ができる! サクッと、ラクに地域連携!

インターネット診療予約システム

予約を希望する連携先病院の名称か写真を選んでクリックして下さい。

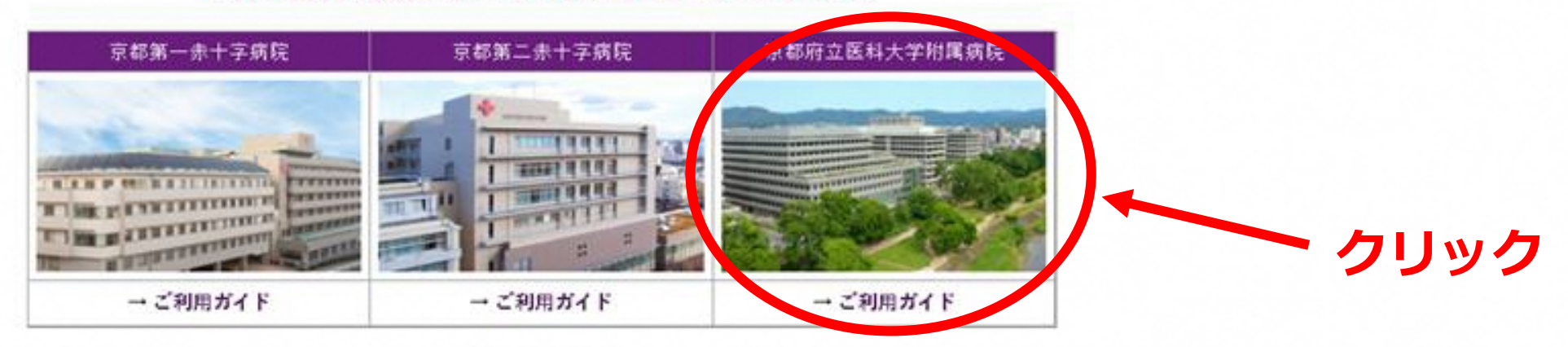

ログアウト

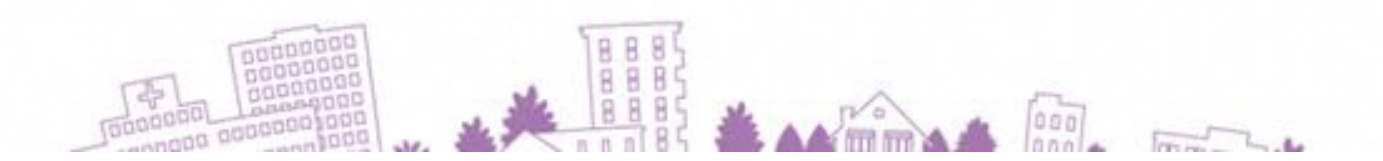

診療科 → 担当医を選択

#### 京都府立医科大学附属病院様

連携病院選択画面へ

#### 初診予約を希望する診療科目(医師名)をお選び下さい。

| 総合診療科            | 消化器内科      | 循環器内科 | 腎臟内科              | 呼吸器内科            |       |
|------------------|------------|-------|-------------------|------------------|-------|
| 内分泌・糖尿病・代謝<br>内科 | 血液内科       |       | 脳神経内科             | 感染症科             |       |
| 消化器外科            | 心臟血管外科     | 呼吸器外科 | 内分泌・乳腺外科          | 小児外科             |       |
| 形成外科             | 脳神経外科      | 整形外科  | 産婦人科              | 小児科              |       |
| 眼科               | 皮膚科        | 泌尿器科  | 耳鼻咽喉科・頭頚部外<br>  科 | 精神科・心療内科<br>= ふい | ᇏᇌᆇᇩᄱ |
| 疼痛・緩和ケア科         | リハビリテーション科 | 歯科    | _                 | -                | 京州で西扒 |

マイページ

#### 歯科(診療科について)

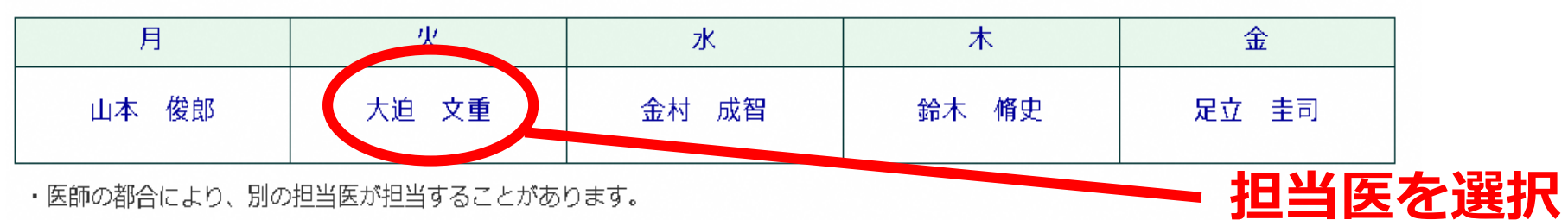

3

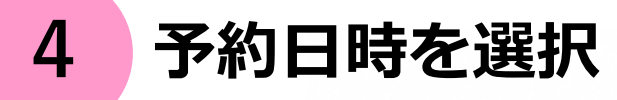

#### 診療科選択画面へ

#### ●予約日時を選択して下さい。

#### 歯科 大迫 文重

| B       | 月       | 火       | 水       | 木       | 金       | ±       |
|---------|---------|---------|---------|---------|---------|---------|
|         |         |         |         |         |         | 1<br>休  |
| 2<br>休  | 3*      | 4 *     | 5       | 6<br>*  | 7*      | 8<br>休  |
| 9<br>休  | 10<br>* | 11<br>* | 12<br>* | 13<br>* | 14<br>* | 15<br>休 |
| 16<br>休 | 17<br>* | 18<br>* | 19<br>* | 20<br>休 | 21<br>* | 22<br>休 |
| 23<br>休 | 24<br>* | 25<br>* | 26<br>* | 27<br>* | 28<br>* | 29<br>休 |
| 30<br>休 | 31<br>× |         |         |         |         |         |

# 予約時間予約9:00済9:20予約9:40予約10:00予約10:30予約

← 2025年4月22日(火) →

2025年4月

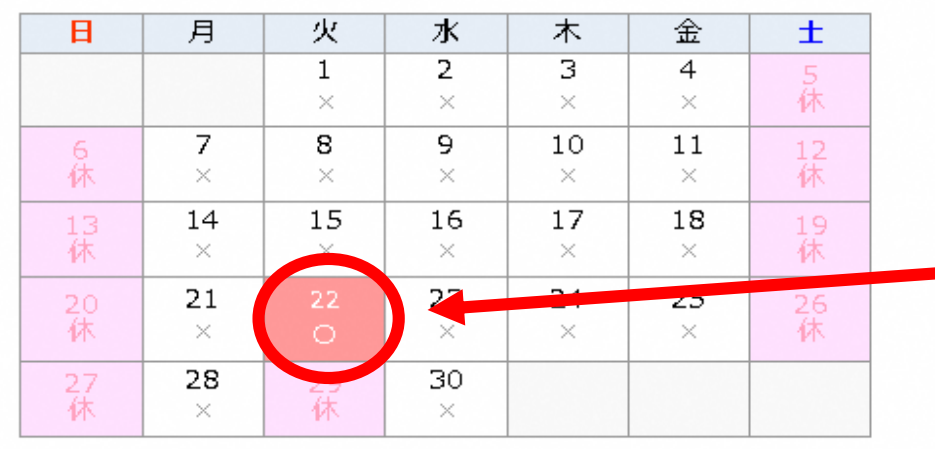

日付と時間をクリック

## 予約患者情報を入力

| 都府立医科大学附属病院様          | Ном                      | IE マイページ | ]      |
|-----------------------|--------------------------|----------|--------|
| 予約情報を入力して下さい。         |                          |          |        |
| ※「診療情報提供書」は当日中に思す<br> | ナポートセンターまでFAX送信して下さい。    |          |        |
| 印は必須です。               |                          |          |        |
| 予約日時                  | 2025年4月22日 (火) 9時20分     |          |        |
| 紹介元施設                 | 京都府立医科大学附属病院             |          |        |
| 予約項目                  | 歯科 (大迫 文重)               |          |        |
| 患者氏名 *                |                          |          |        |
| 患者氏名(カナ) \star        |                          |          |        |
| 生年月日 *                | □酉暦/和暦選択 	 □ 月 	 月 	 日   |          |        |
| 患者性別 *                | ○男性○女性                   | 患者情報     | を入力して  |
| 患者郵便番号 *              | 例) 543-0028 住所自動入力       | 送信ボタ     | ンをクリック |
| 患者住所(都道府県) *          |                          |          |        |
| 患者住所(市区郡以降) *         |                          |          |        |
| 聚急連絡先 *               |                          |          |        |
| 受診歴                   | ○ 無し ○ 有り ※「有り」の場合は診察券番号 |          |        |
| 旧姓:漢字(カナ)             | 例)藤原(フジワラ)               |          |        |
| 紹介元医師名                |                          |          |        |
| 紹介元医師名<br>            | 送信 リセット                  |          |        |

5

# 予約票を印刷して患者さんにお渡しください

### ●予約を受付しました。

6

※予約内容の変更はマイページから行ってください。

| 予約日時        | 2025年4月22日(火)9時20分 |      |
|-------------|--------------------|------|
| 紹介元施設       |                    |      |
| 予約項目        | 歯科 (大迫 文重)         |      |
| 患者氏名        | 府立 太郎              |      |
| 患者氏名(カナ)    | フリツ タロウ            |      |
| 生年月日        | 1983年/昭和58年 4月3日   |      |
| 患者性別        | 男性                 |      |
| 患者郵便番号      | 602-8566           |      |
| 患者住所(都道府県)  | 京都府                |      |
| 患者住所(市区郡以降) | 京都市上京区河原町通広小路上る    |      |
| 緊急連絡先       | 075-251-5258       | ~~ ~ |
| 当院受診歴       | # クリックして           | トリル  |
| 当院診察券番号     | 123456             |      |
|             | 予約票                |      |